| Alberta COVID-19 Border Testing Pilot Program

## Viewing Encrypted Test Result Email

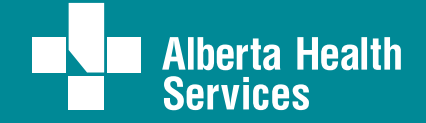

| Alberta COVID-19 Border Testing Pilot Program – Viewing Encrypted Test Result Email

## Introduction

Eligible international travelers returning to Alberta at select airport and border crossings can participate in the Alberta COVID-19 Border Testing Pilot Program.

Once enrolled and tested for COVID-19, you will get an email with your test results (approximately 48 hours).

We keep your information safe through encryption, so accessing your results will require a few simple steps.

If you are accessing your email on desktop, start at step 1 below.

If you are accessing your email on mobile, skip to page 7.

## **Desktop Access**

1. You will receive an email from covid.result@albertahealthservices.ca with the subject !private Border Testing Pilot Program Results.

Note: This email is safe. Your email account cannot scan encrypted messages and may present a warning, such as this example from Gmail. The warning can be safely dismissed.

| !private Border Testing Pilot Program Results 🌫 Intox 🛪                                                                                                    |                                                                                                    |  |  |  |  |
|----------------------------------------------------------------------------------------------------|----------------------------------------------------------------------------------------------------|--|--|--|--|
| covid19.result@albertahealthservices.ca <covid19.result@albertahealthservices.ca><br/>to me *</covid19.result@albertahealthservices.ca>                                                                                  |                                                                                                    |  |  |  |  |
| Be careful with this message This message contains one or more attachments that can't be verified as safe. Avoid downloading them unless you know the sender and are confident that this email is legitimate. Looks safe |                                                                                                    |  |  |  |  |
|                                                                                                    | You have received an email message secured by Private Post.<br>Please open the file called Encrypted_Message.htm to read the message.<br>_ |  |  |  |  |
|                                                                                                    | Mobile device users:<br>Forward this email to <u>m@rd.trandmicro.com</u> and receive URLs to view the message on mobile devices.           |  |  |  |  |
| Copyright (c)                                                                                                    | 2003-2017 Trend Micro(Encryption) Ltd. All rights reserved.                                                                                |  |  |  |  |
| <b>Downloading this attachment</b>                                                                                                    | is disabled. If you want to download it and you trust this message, click "Looks safe" in the banner above.                                |  |  |  |  |
| < />                                                                                                    |                                                                                                    |  |  |  |  |
| Encrypted_Messag                                                                                                    |                                                                                                    |  |  |  |  |

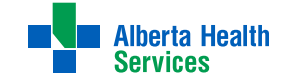

2. Click the attachment titled Encrypted\_Message.htm.

| $\bigcap$ | !private Border Testing Pilot                                                                                                    | : Program Results » Indox x                                                                                                    |  |  |  |
|-----------|----------------------------------------------------------------------------------------------------|----------------------------------------------------------------------------------------------------|--|--|--|
| -         | covid19.result@albertahealthservices.ca <covid19.result@albertahealthservices.ca><br/>to me *</covid19.result@albertahealthservices.ca> |                                                                                                    |  |  |  |
|           |                                                                                                    | You have received an email message secured by Private Post.<br>Please open the file called Encrypted_Message.htm to read the message. |  |  |  |
|           |                                                                                                    | Mobile device users:<br>Forward this email to <u>m@ed.ternelmicro.com</u> and receive URLs to view the message on mobile devices.     |  |  |  |
|           | Copyright (c) 20                                                                                                    | 03-2017 Trend Micro(Encryption) Ltd. All rights reserved.                                                                             |  |  |  |
| _ (       | Encrypted_Messag_                                                                                                    |                                                                                                    |  |  |  |

3. The attachment will open a webpage as shown below. Click Open Message.

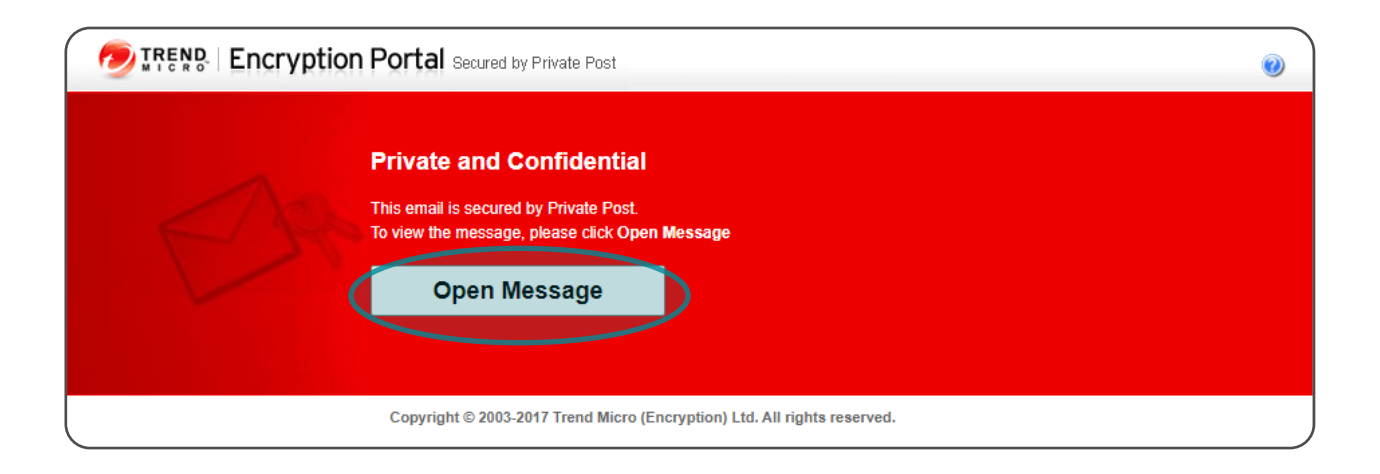

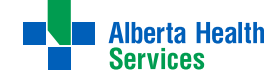

. . . . . . . . . . . . . . . . . . .

4. A second web page will open. Click Register.

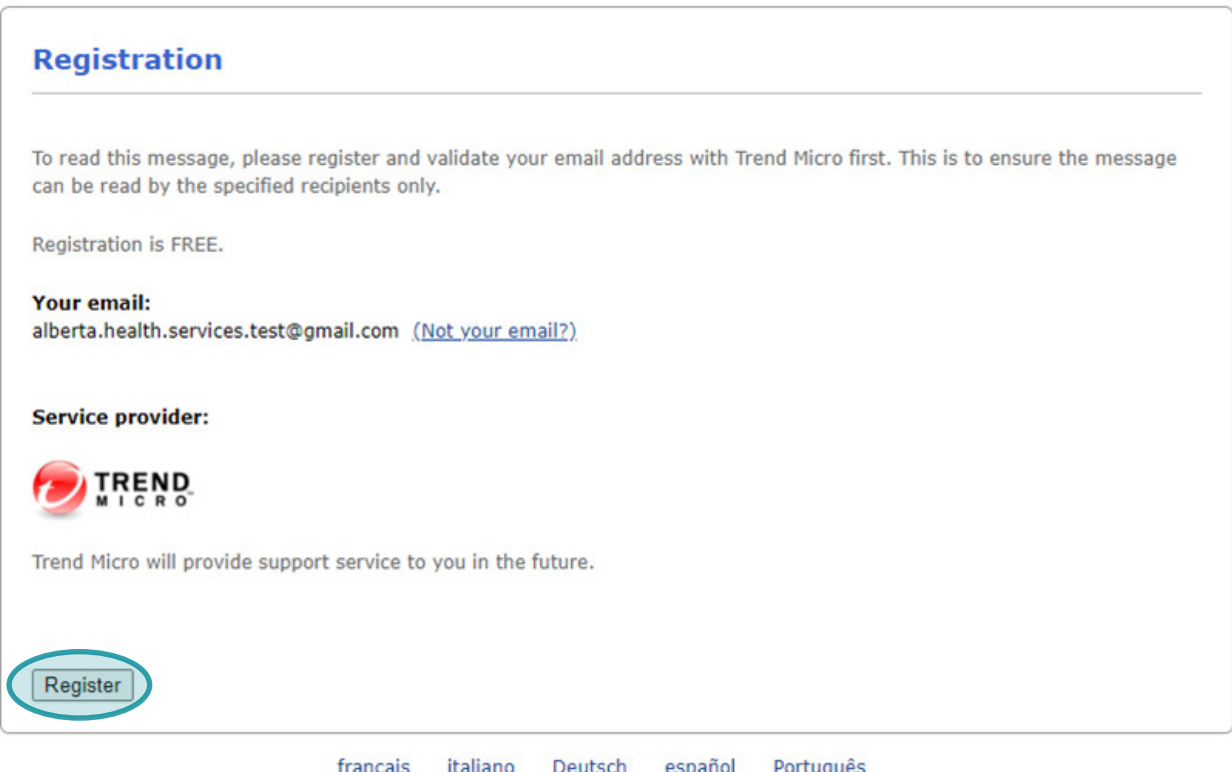

<u>français</u> <u>italiano</u> <u>Deutsch</u> <u>español</u> <u>Português</u> Copyright © 2003-2017 Trend Micro (Encryption) Ltd. All rights reserved.

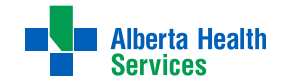

5. Please fill out the form on this registration page. After you have completed the form, click Continue.

| Register Encrypt                                                                                             | on Account                                                                                                    |
|----------------------------------------------------------------------------------------------------|----------------------------------------------------------------------------------------------------|
| Please complete the follo                                                                                    | wing information to register your email address.                                                                                                    |
| alberta.health.services.te                                                                                   | est@gmail.com will be your identity for encryption. Change                                                                                                    |
| Select a Password<br>Your password must be at le<br>Password:<br>Confirm password:                           | east 7 characters long. 0                                                                                                    |
| Select Security Question<br>Select the security question                                                     | to help us confirm your identity. The answer should be memorable, unique, and contain at lea                                                                                                    |
| three characters.                                                                                            |                                                                                                    |
| Question:                                                                                                    | - Select a security question -                                                                                                    |
| Set your Identification W<br>Your identification word will<br>to confirm the validity of the<br>information. | ord<br>appear on authentication screens, such as the Account Verification and Reset Password screen<br>a screens. Upon seeing your identification word, you can be assured that it is safe to type your |
| Identification word:                                                                                         | (Minimum 2 characters)                                                                                                    |
| Help us prevent spam and f                                                                                   | ake registration by typing the code you see in following image.                                                                                                    |
| Type the code:                                                                                               | Change the code                                                                                                    |
| I have read and agree t                                                                                      | o the <u>Licence and Terms</u>                                                                                                    |
|                                                                                                    | francais italiano Deutsch español Português                                                                                                    |

Copyright © 2003-2017 Trend Micro (Encryption) Ltd. All rights reserved.

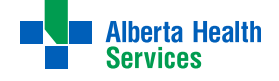

6. You are free to close this page. Please check your email.

| Check your inbox f<br>confirm your encry      | or a registration confirmation email message and follow instructions in the email message to<br>ption account. |
|-----------------------------------------------|----------------------------------------------------------------------------------------------------|
| From: tmeg_operation<br>To: alberta.health.se | n@trendmicro.com<br>rvices.test@gmail.com                                                                      |
| Note: If you do not s                         | ee a registration confirmation email in your Inbox, check your spam folder.                                    |
|                                               |                                                                                                    |
| Close Page                                    |                                                                                                    |

7. You will have received an email from tmeg\_operation@trendmicro.com with subject Registration Confirmation – Trend Micro Email Encryption. Click the link in the email. The link will take you to your result.

|   | Registration Confirmation - Trend Micro Email Encryption Index x                                                                                                    |                                                |         | •          | Ø |
|---|----------------------------------------------------------------------------------------------------|------------------------------------------------|---------|------------|---|
| • | tmeg_operation@trendmicro.com<br>to me +                                                                                                    | 12:36 PM (0 minutes ago)                       | ☆       | 4          | : |
|   |                                                                                                    |                                                |         |            |   |
|   | Welcome to Trend Micro Email Encryption In a far to complete your registration, click the following link to verify your email address. http://www.myorivatepost.com/zerodownload/completeRegistration.asox/regid=1&user=alberta.health.services.test%40gmail.com&pid=0&BIDFromEmail=alberta.health MicroRecCritReHB280880F9Y23)GOUESpav/wWXDE+=x0FvVYStaRRL0EQPKXvmK/ARtLtxvVOD48neCVfm43CpKuM6Ng/USbvUEEbSYcj1eNtr03v3Fk0PFvBtV/eshamvUC IZYZaovUCFpAmBISSTJLTNA0+6X23W9BV3a/IpURLr2WcXXVcF6hSYrCg== If you need must-information, please visit: http://support.of/vateoost.com/ | n.services.test%40gmail.co<br>248eA/wmEEMM+0W+ | mäuserr | <u>e9=</u> |   |
|   | Sincerely,<br>Trend Micro                                                                                                    |                                                |         |            |   |

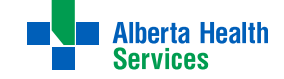

## **Mobile Access**

1. You will receive an email from covid.result@albertahealthservices. ca with the subject !private Border Testing Pilot Program Results.

Note: This email is safe. Your email account cannot scan encrypted messages and may present a warning. The warning can be safely dismissed.

Note: There is no need to open the attachment - the link it contains will not work on mobile. Proceed to step 2.

| 1:46                                  |               |         |                                                                                    | "II Ś                                                                         | ,<br>,                               |  |
|---------------------------------------|---------------|---------|------------------------------------------------------------------------------------|-------------------------------------------------------------------------------|--------------------------------------|--|
| <                                     |               | ₩       |                                                                                    | $\square$                                                                     | •••                                  |  |
| lprivate Border Testing Pilot Program |               |         |                                                                                    |                                                                               |                                      |  |
| G covid19.resu                        | ult@albertahe | althser | vices.ca                                                                           | ¢                                                                             | •••                                  |  |
|                                       | 1             |         | You have<br>email me<br>by Privat<br>Please of<br>called<br>Encrypte<br>to read th | e received<br>ssage se<br>e Post.<br>pen the fi<br>d_Messag<br>he messa       | l an<br>cured<br>le<br>ge.htm<br>ge. |  |
| Copyright (c) 2<br>All rights reserv  | 003-2017 Tra  | end Mie | Mobile de<br>Forward th<br><u>m@zd.tren</u><br>receive UR<br>message o<br>Cro(Encr | evice use<br>is email to<br>dmicro.com<br>Ls to view<br>n mobile d<br>yption) | rs:<br>and<br>the<br>evices.<br>Ltd. |  |
| Encrypted_Message<br>.htm             |               |         |                                                                                    |                                                                               |                                      |  |
|                                       |               |         |                                                                                    |                                                                               |                                      |  |
| ← Reply                               |               |         | ↔ For                                                                              | ward                                                                          |                                      |  |
|                                       |               |         | _                                                                                  |                                                                               |                                      |  |

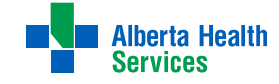

2. Forward the email to m@zd.trendmicro.com. Include attachments.

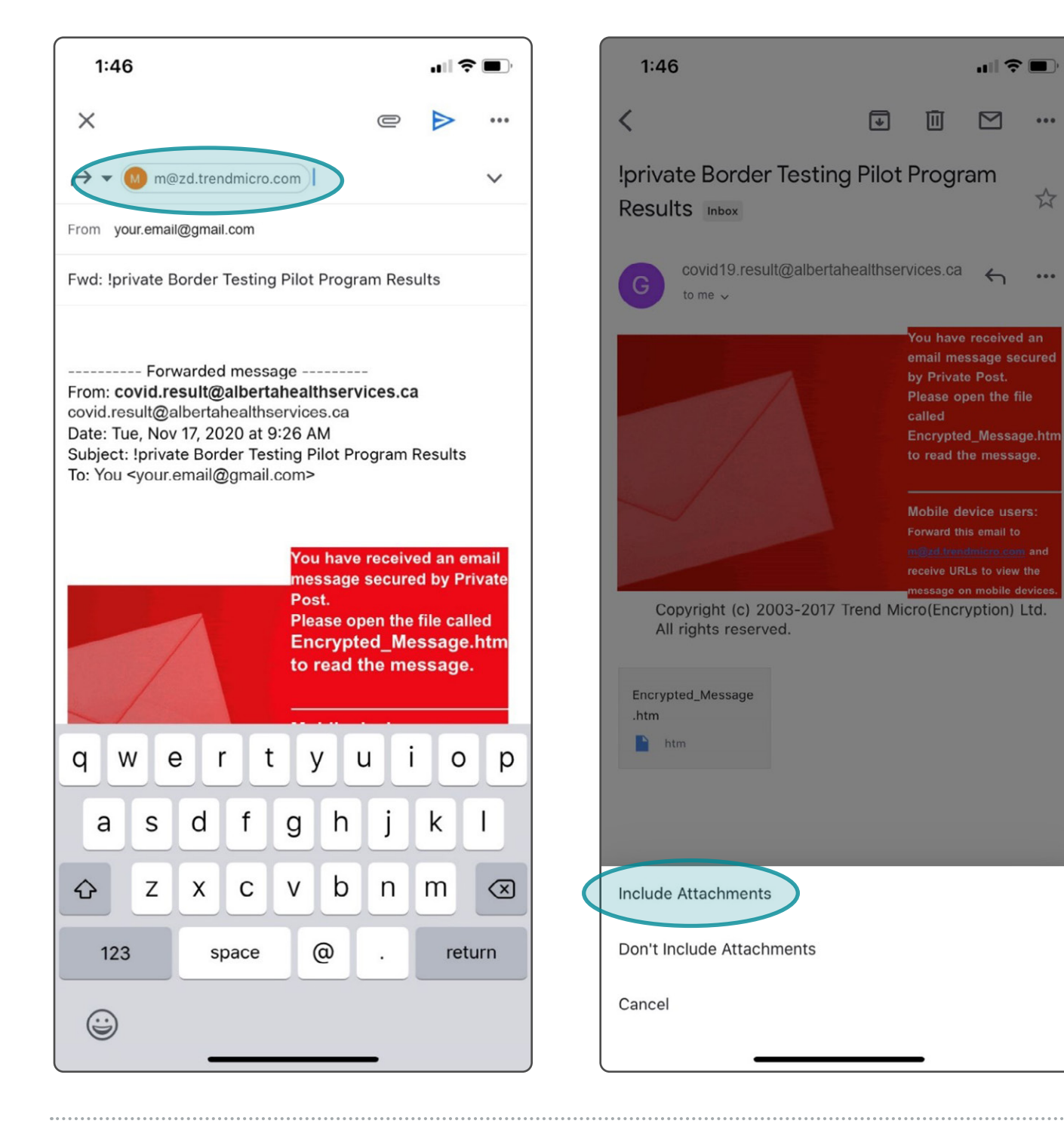

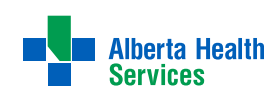

...

...

- 3. You will receive an email from accounts-noreply@trendmicro.com. Click the link in the email.
- 4. A webpage will open. Click the Trend Micro button.

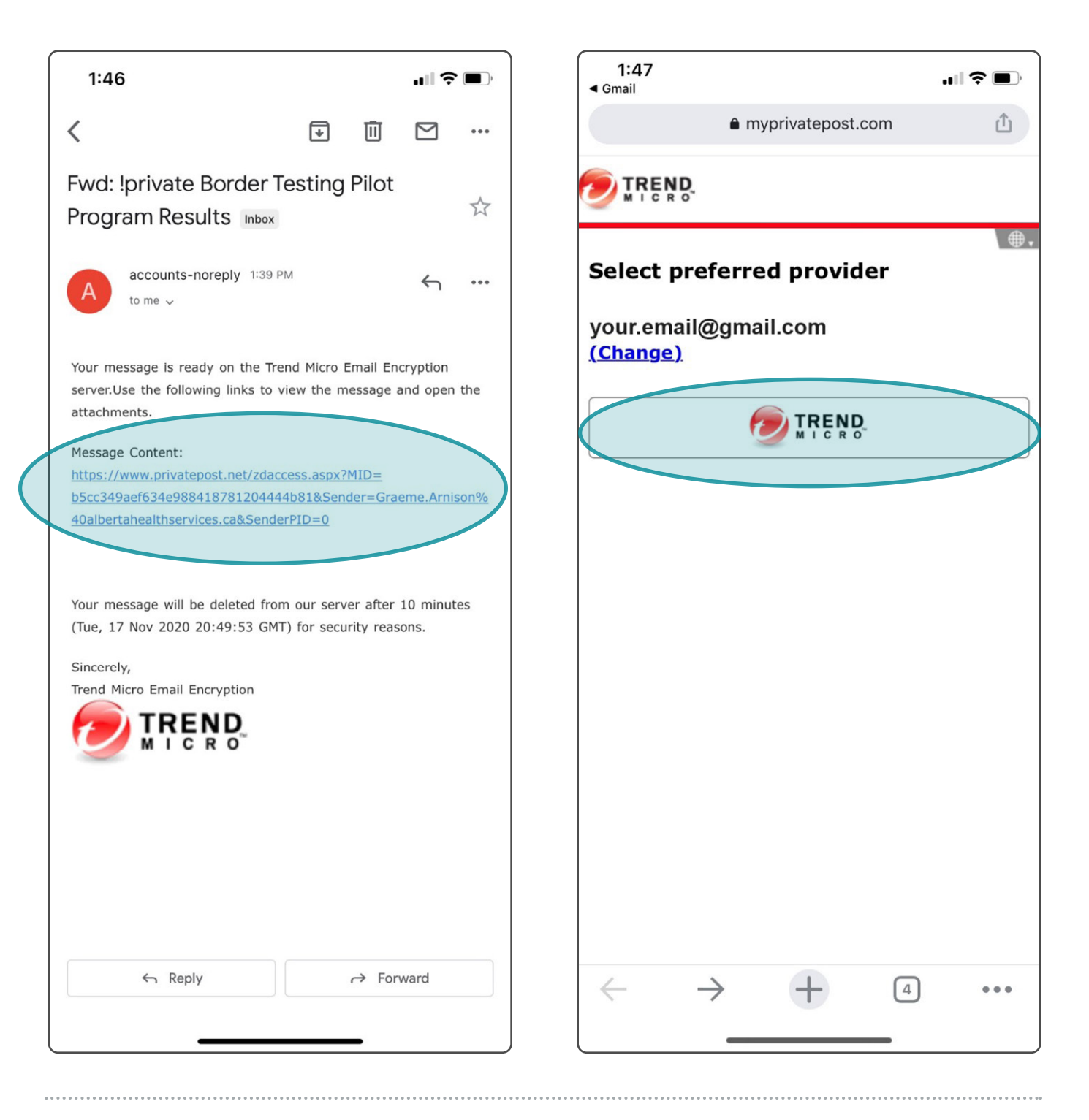

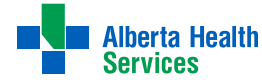

5. Complete the registration form and click Continue.

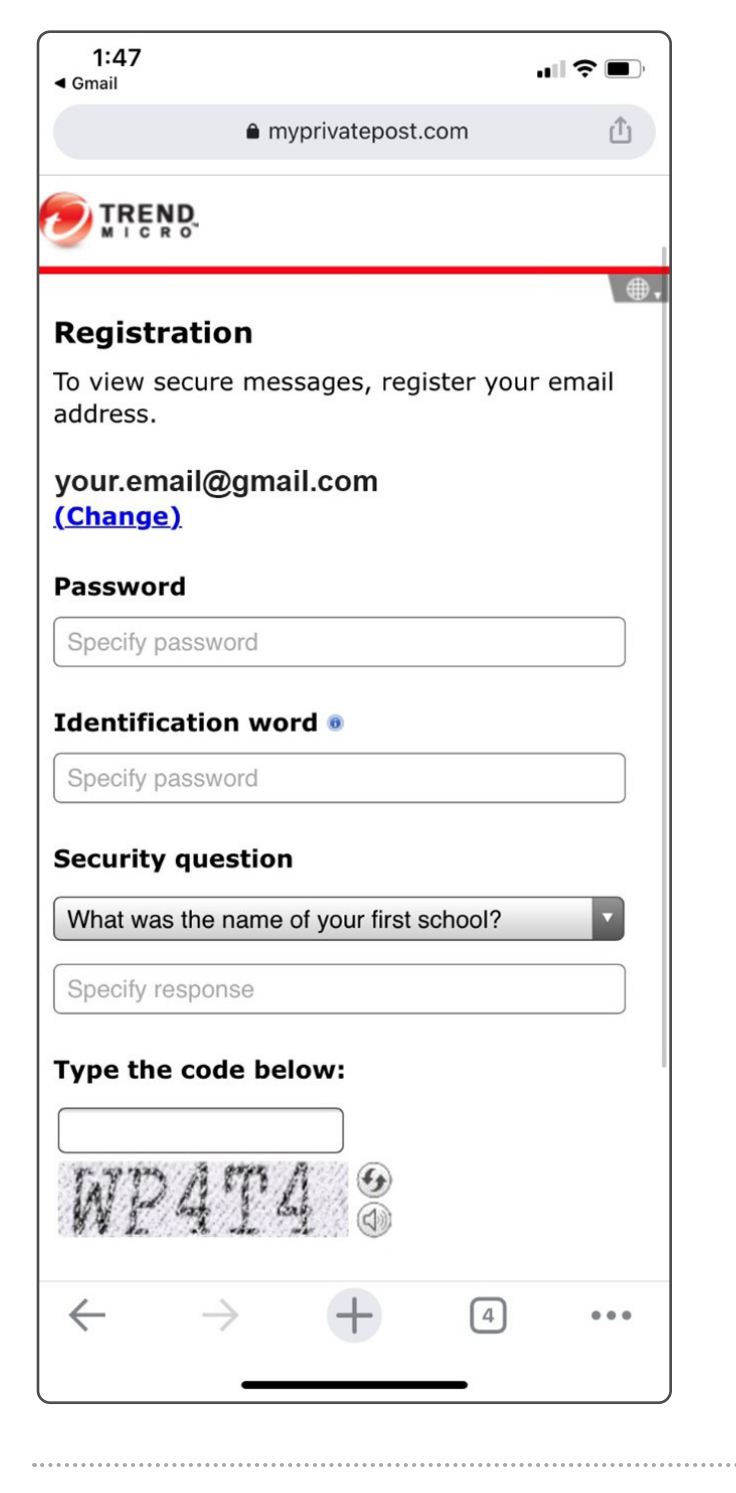

6. You will be presented with an End User License Agreement. Click Agree if you accept the terms.

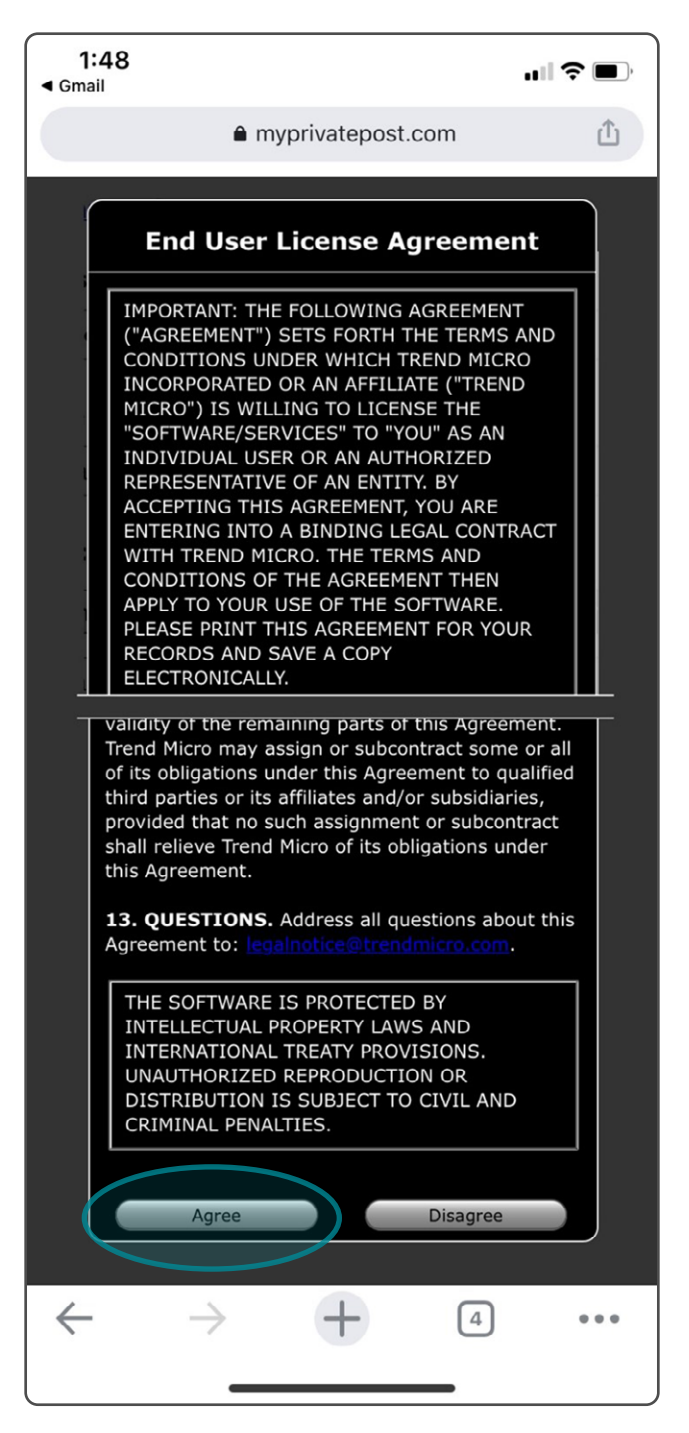

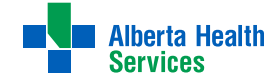

- 7. Feel free to close this window and check your email.
- 8. You will have been sent a confirmation email. Click the link.

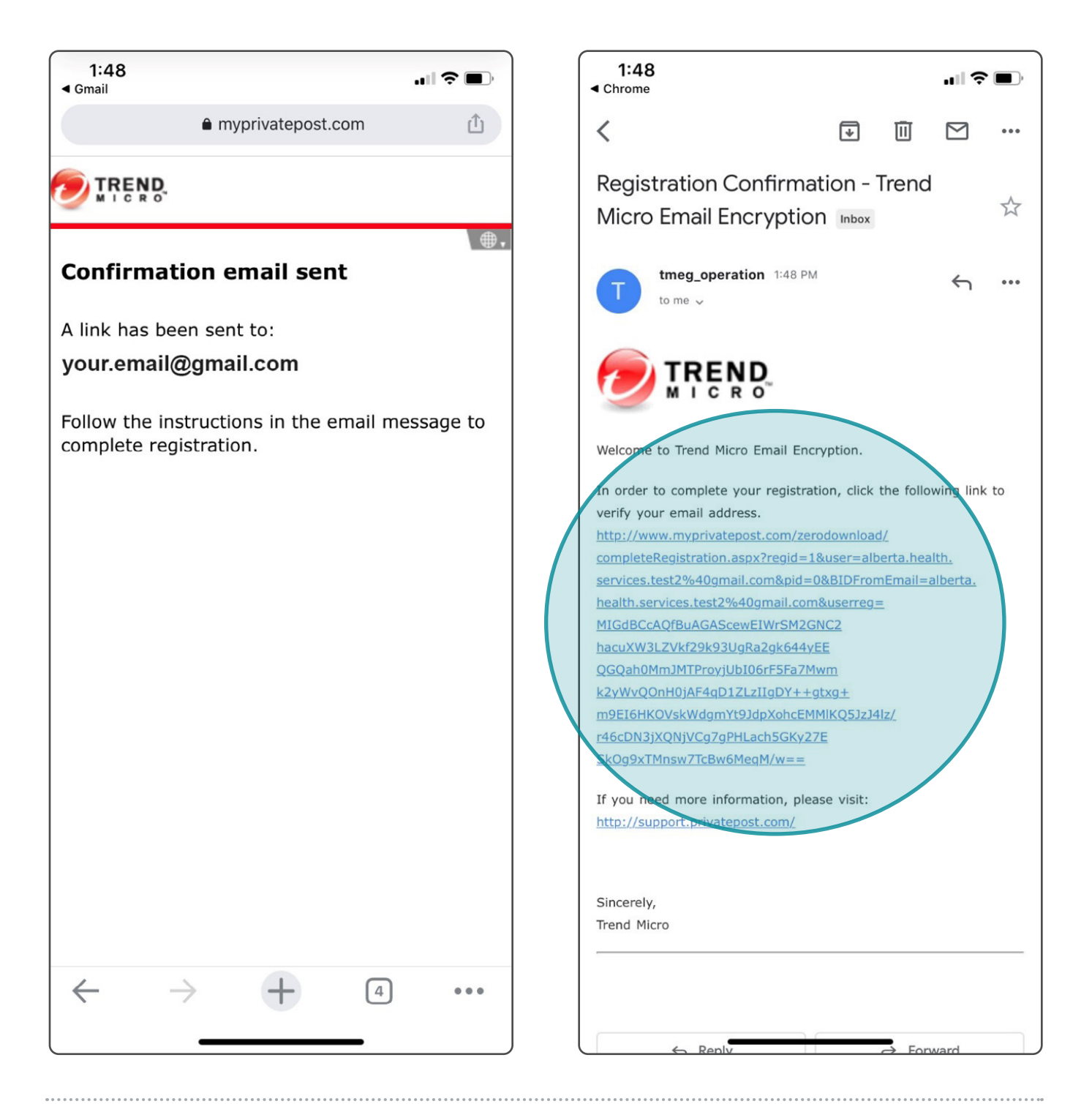

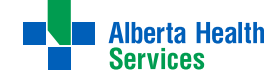

9. A new window will open indicating your registration was successful. Feel free to close this window.

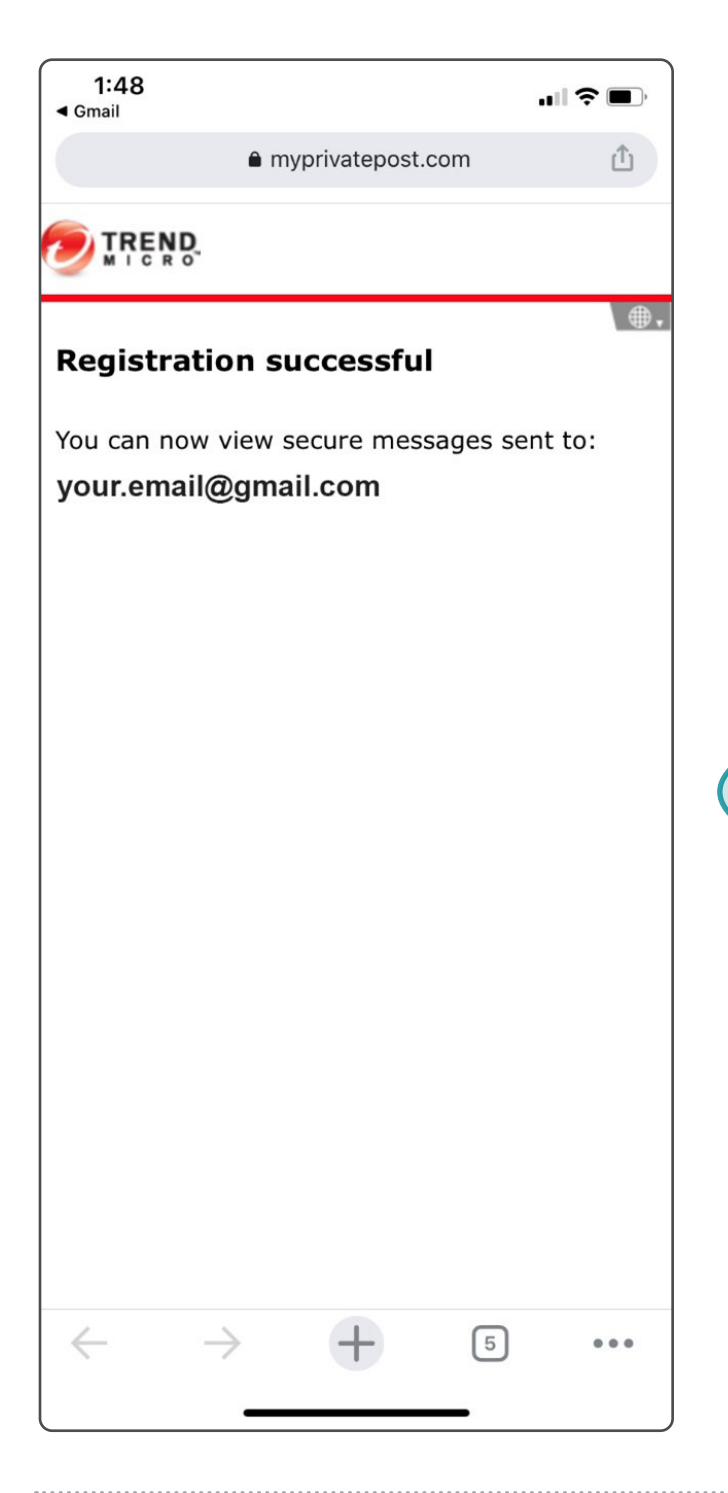

10. Return to the second email you received, from accounts-noreply@ trendmicro.com with the subject Fwd: !private Border Testing Pilot Program Results. Click the link in the email. This is the first link you clicked in this process.

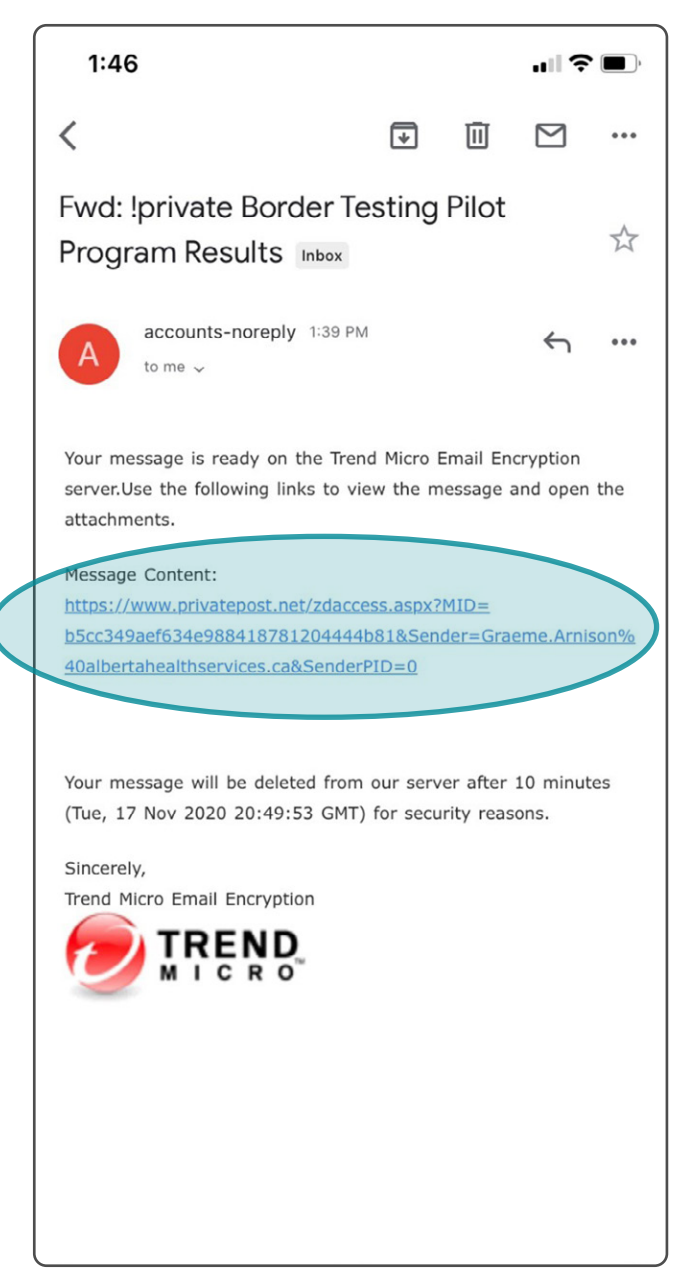

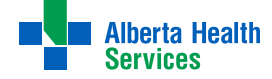

11. A web browser window will open. Enter the password you created and click continue. This will take you to your result.

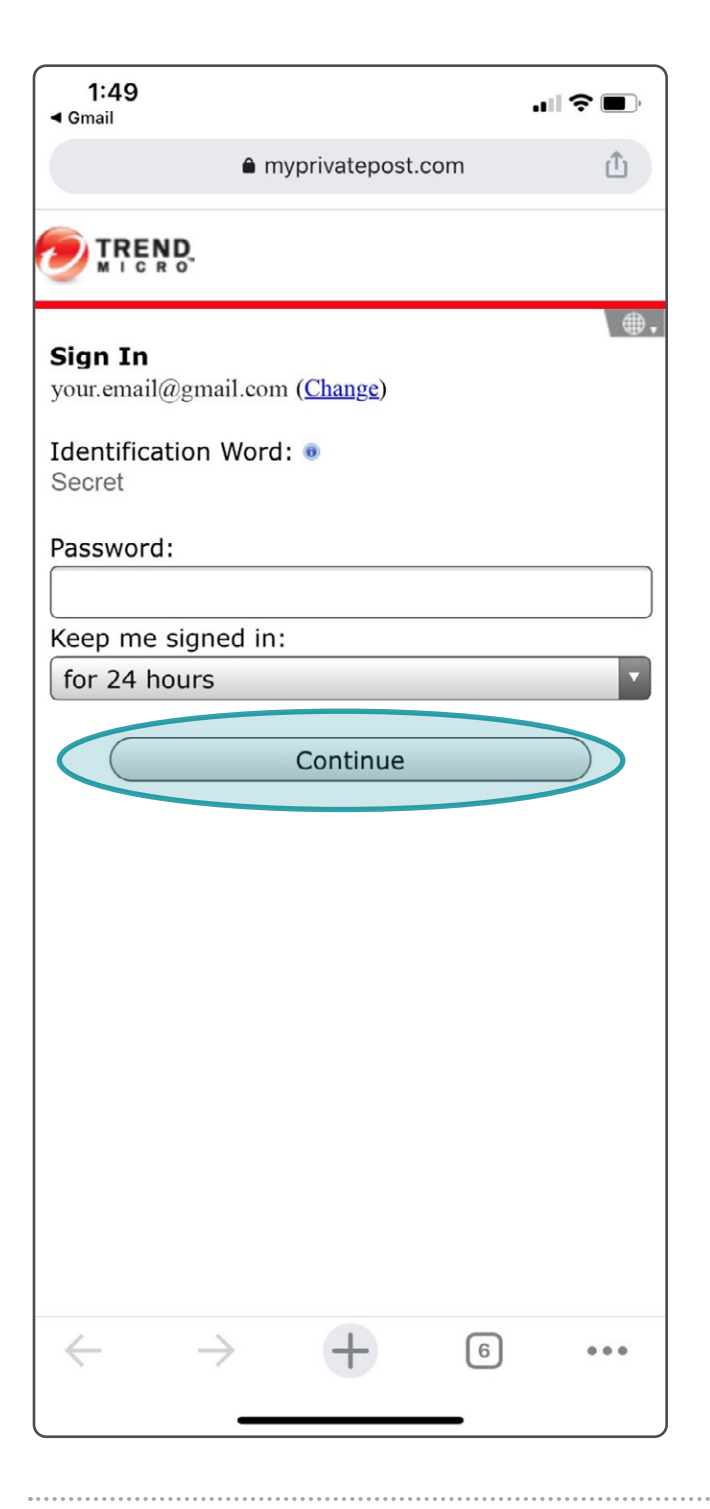